# 漳州市工程项目网上招投标系统 代理机构/投标单位信息库 入库操作手册

版本号: V1.0 修订时间: 2024年3月

# 一、环境准备

## 1.1 浏览器配置

为了保证系统功能正常,请使用谷歌浏览器来登录系统。

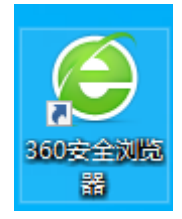

## 1.2 安装驱动

登陆网站【https://gcjyzx.zhangzhou.gov.cn/】,在下载园地中,下载驱动进行安装。

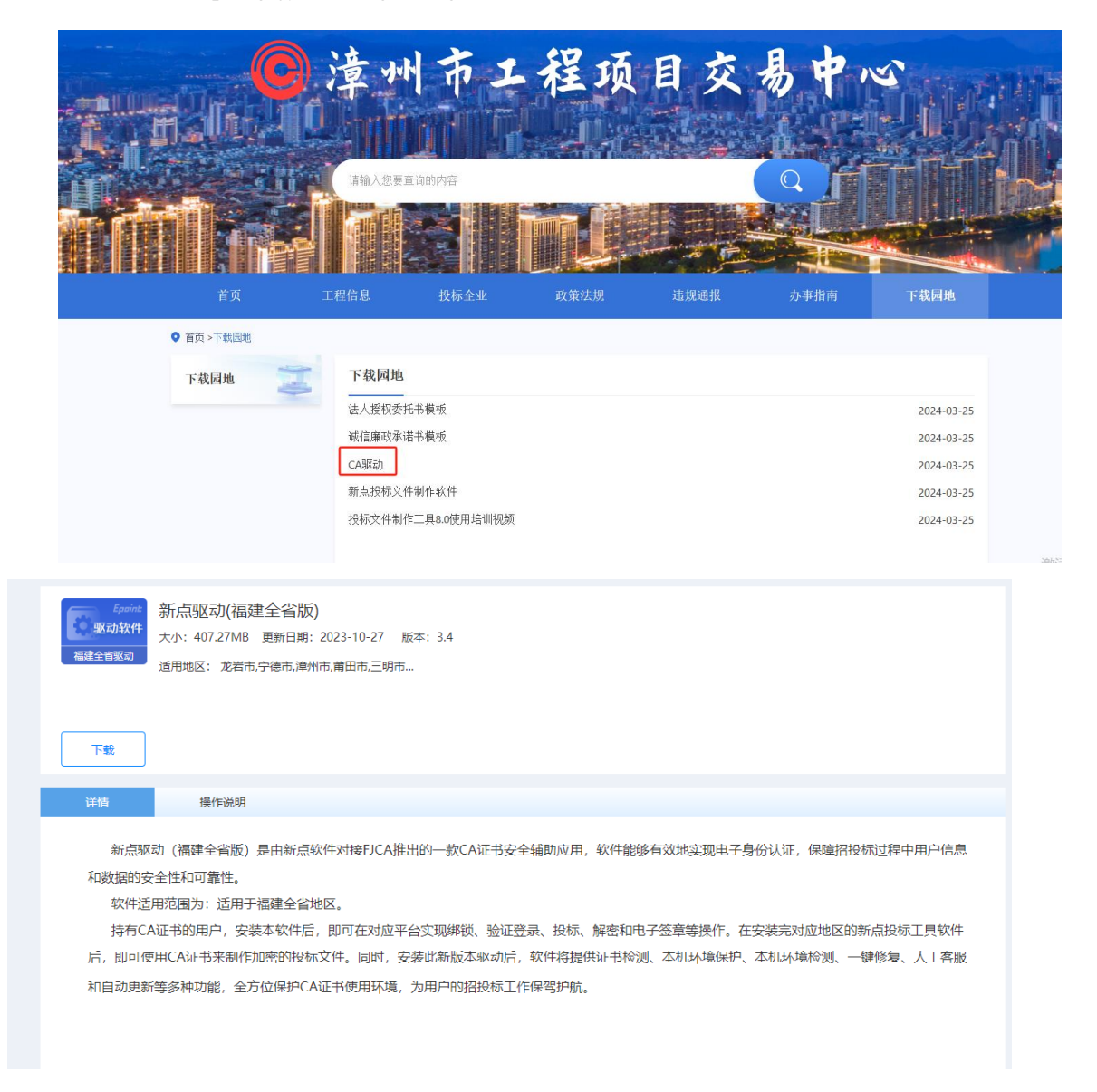

# 二、信息库入库

## 2.1 系统登录

#### 前提条件:

1、招标代理完成了诚信库信息的录入,并且已经入库完成。

2、招标代理已经开通了帐号,获得了有效的 CA 证书,并且已经激活了。

### 操作步骤:

1.输入用户名和密码,点击【立即登录】。(如果有 CA 证书,则插入 CA 证书点击证 书登录)。

2.成功登录后,可以进入电子招投标交易平台。

| Epoint 漳州                                                                                        | 州电子招投机    | 标交易平     | 台                                                                         |                                                                  |                |                          |                                                                                                    |                                                                                                    |      |                                                                      |                                                          |        |        |            |
|--------------------------------------------------------------------------------------------------|-----------|----------|---------------------------------------------------------------------------|------------------------------------------------------------------|----------------|--------------------------|----------------------------------------------------------------------------------------------------|----------------------------------------------------------------------------------------------------|------|----------------------------------------------------------------------|----------------------------------------------------------|--------|--------|------------|
|                                                                                                  |           |          |                                                                           |                                                                  |                |                          |                                                                                                    |                                                                                                    |      |                                                                      |                                                          |        |        |            |
| 2時で15年以近:<br>13107912357<br>2時前後時:<br>19月37日2357<br>2時前後日本の日本の日本の日本の日本の日本の日本の日本の日本の日本の日本の日本の日本の日 |           |          | <b>200</b><br>200<br>200<br>200<br>200<br>200<br>200<br>200<br>200<br>200 | 米号登录 6 880.485 6 880.485 6 880.485 7 880.485 7 2 880.885 880.885 | CA登录<br>使录<br> | 8.8 2.01.8<br>6<br>CA119 | 平台帮助<br>反信工程文件<br>如何最佳的<br>如何最佳的<br>如何最佳的<br>也可是建立年<br>(一個性別)<br>全部を承認研<br>力所可能也的<br>現代文件生成<br>素州地区投始<br>現代文件生成 | 中电子监察组织<br>文件2 如何编制[<br>工程文件7<br>一種研究] 108<br>时,在 (54年7<br>7<br>(6年3月) 109<br>时,在 (54年7<br>7<br>(7)<br>7<br>(1)<br>7<br>(1)<br>(1)<br>(1)<br>(1)<br>(1)<br>(1)<br>(1)<br>(1)<br>(1)<br>(1) | 外都吧件 | H. 802<br>2019<br>2019<br>2019<br>2019<br>2019<br>2019<br>2019<br>20 | 新聞()前<br>本<br>(四)(()()()()<br>()()()()()()()()()()()()() |        |        |            |
|                                                                                                  |           |          |                                                                           |                                                                  |                |                          |                                                                                                    |                                                                                                    |      |                                                                      | 油                                                        | 6×∓ \A | lindou | ic         |
| Epoint 漳州市工程项目<br>电子交易平台                                                                         | A 11 1899 | 代理机构信息管理 |                                                                           | <br>                                                             |                |                          |                                                                                                    |                                                                                                    |      |                                                                      |                                                          |        | ,      |            |
| 常用功能                                                                                             |           |          |                                                                           |                                                                  |                |                          |                                                                                                    | 27 8                                                                                                    |      | ¢                                                                    | 2024年03月                                                 | >      |        | <b>4</b> 0 |
| 金銀衣用                                                                                             |           |          |                                                                           |                                                                  |                |                          |                                                                                                    | B                                                                                                    | -    | =                                                                    | Ξ                                                        | B      | ž      | *          |
| 十 添加氣用                                                                                           |           |          |                                                                           |                                                                  |                |                          |                                                                                                    | 3                                                                                                    | 20   | 5                                                                    | 6                                                        | 29     | 8      | 2          |
|                                                                                                  |           |          |                                                                           |                                                                  |                |                          |                                                                                                    | 10                                                                                                    | 11   | 12                                                                   | 13                                                       | 14     | 15     | 16         |
|                                                                                                  |           |          |                                                                           |                                                                  |                |                          |                                                                                                    | 17                                                                                                    | 18   | 19                                                                   | 20                                                       | 21     | 22     | 23         |
| 特办8通知 项目工作台                                                                                      |           |          |                                                                           |                                                                  |                | #9/68 (8) 88 C           | 1                                                                                                    | 24                                                                                                    | 25   | 26                                                                   | 27                                                       | 28     | 29     | 30         |
| 「待力事宜                                                                                            |           |          |                                                                           |                                                                  |                |                          |                                                                                                    | 31                                                                                                    | 1    | 2                                                                    | 1                                                        | 4      | 5      | 6          |
|                                                                                                  |           |          |                                                                           |                                                                  |                |                          |                                                                                                    | 今日开标                                                                                                    | 餐忘录  |                                                                      |                                                          |        |        |            |
|                                                                                                  |           |          |                                                                           |                                                                  |                |                          |                                                                                                    |                                                                                                    |      |                                                                      |                                                          |        |        |            |
| 1 遺紀公告                                                                                           |           |          |                                                                           |                                                                  |                |                          |                                                                                                    |                                                                                                    |      |                                                                      |                                                          |        |        |            |

# 2.2 完善信息

## 代理机构诚信库信息

1.点击【代理机构信息管理】,可进入诚信库修改信息,红色为必填项须填写信息,在

电子件管理,上传相对应的电子附件,【修改保存】即可。

| Epoint 虐州市<br>电子交 | 工程项目 🛖 👯 工程            | 299 代理机构信息管理                                           |                     |                 | 💷 📲 e 🔳                               |
|-------------------|------------------------|--------------------------------------------------------|---------------------|-----------------|---------------------------------------|
| 代理机构信息管理 📃        | · #X627 下一步 电子件1       | 理 操作拥南                                                 | 从代理机构信息管理           | <u></u> 赴入修改信息  |                                       |
| 19 基本信息           | Č. 1585-09             | -                                                      |                     |                 | ×                                     |
| 19 经营资质           | <b>又</b> 中的加速<br>基本信息加 | 河中核:请先确认信息是否已提交验证,工作人员会在24个小时内(工作日)                    | 刘提交的信息进行网上验证,若逾期末处  | 理,请联系交易中心审核。    |                                       |
| 日职业人员             |                        |                                                        |                     |                 | 31-00/4-00                            |
| 四人因职业资格 2         | 填写完信息后,点击修改保存          |                                                        |                     |                 | 1160/11                               |
| 19 招标业绩           | 如若柳改单位名称、统一社           | 会信用代码、开户银行和开户账号信息内容请到漳州市工程交易中心4楼信息                     | 当现场办理修改。所需携带材料以及详细划 | 如请【点击此处查看】      |                                       |
| 日企业研究             | MJ/-CEE++              | REESENHIDE HILLSTRUE (U.S. SIDE                        | handstelling a -    | land.           | 1140 (1910)                           |
| 19 主体奖练记录         | 44477639b1             | MEMORY/WAXPHILID TEMPC22 HUNDERL (32/35 12/15/ U T C/) | IZUEL VICA.         | my              |                                       |
| 19 人员奖惩记录         | 法定代表人身份证:              | 650102195803053520                                     |                     |                 |                                       |
| 19 信息披露           | 国别/地区: *               | 中国大陆                                                   | 注册地区: •             | 福建省漳州市芗城区       | · · · · · · · · · · · · · · · · · · · |
| 巴 信用评价            | 统一社会信用代码: •            | 913506260665617326                                     |                     |                 | â                                     |
| 19企业财务            | 年检年度: •                | 20464#                                                 |                     |                 | ~                                     |
| 19 投标用材料          | 注册资本: *                | 80000.00 万元                                            | 注册资本币种: •           | 美元              |                                       |
| 19 未验证的修改         | We (1.07127)           | 2022.41.02                                             | 11 - BURNETSHALLAR  | 0000EE11E21E2   |                                       |
| 19 修改密码           | an MEMPR.              | 2023-11-00 10 10 2023-11-22 10                         | TE. CONVENIENCES    | 12910 12910 1 E |                                       |
| 19 変更历史           | 单位性质: *                | 国外投资股份有限公司 ~                                           | 单位细分类别:             |                 |                                       |
| 19 一種煙交           | 登记机关:                  |                                                        | 工商年检结果:             |                 |                                       |
|                   |                        |                                                        |                     | 油油              | Windows                               |
|                   | 02 其他信息                |                                                        |                     | あれて<br>(あれて)    | 设置"似激活 Windows。                       |
|                   | 飲みつ户〇 基本信息             |                                                        |                     |                 |                                       |

### 经营资质修改操作步骤:

1、选择【经营资质】,点击新增经营资质按钮,红色为必填项须填写信息,在电子件
 管理,上传相对应的电子附件,【修改保存】即可

| Epaint      | 停改经营资质              |              |          |            |           | ×    | 4 🛔    |
|-------------|---------------------|--------------|----------|------------|-----------|------|--------|
| 代理机构信息      | 教会成初 下一参 电子体管理 操作指表 |              |          |            |           | 图制的  | E来透过   |
| ○ 基本信息      |                     |              |          |            |           |      | 1      |
| 日经常资源       | 01 资质信息             |              |          |            | ^         |      |        |
| 白职业人员       | 资质证书编号: •           | 123          | 主項:      | ● 목 ○ 주    |           |      | > #//: |
| 15人员职业的     |                     | TRIDH        | #1/01/D- | 2024-03-27 | X B       |      |        |
| 口 招标业绩      |                     |              |          | 1014 00 11 | · · · • • |      |        |
| 日金业研究       | 可求超亚男:              | 11111        |          |            |           |      |        |
| 5 主体素原(     |                     |              |          |            |           |      |        |
| D) 人员实际5    |                     |              |          |            |           |      | 0      |
|             | 1 《选择经营资质后          | 5,点击新增经营资质按钮 |          |            |           |      |        |
|             |                     |              |          |            |           |      | Ę      |
| 0.005844    |                     |              |          |            |           |      |        |
| ri manifana |                     |              |          |            |           |      |        |
| 日傳改來研       |                     |              |          |            |           |      |        |
| 印度要历史       |                     |              |          |            |           |      |        |
| 0 一種感交      |                     |              |          |            |           |      |        |
|             |                     |              |          |            |           |      |        |
|             |                     |              |          |            |           |      |        |
|             |                     |              |          |            | 激活 Win    | dows | 四 邦印象  |

#### 人员职业资格修改操作步骤:

 1、在【人员职业资格】菜单下,点击新增人员职业资格,选择相应人员信息进行信息 填写,并在电子件管理上传信息后,点击下一步提交即可。

| Epoint                                             | 挑选人员   |       |      |        |      |       |            |             |        | ×      | a 🔒   |
|----------------------------------------------------|--------|-------|------|--------|------|-------|------------|-------------|--------|--------|-------|
| 代理机构信息                                             |        | 人员姓名: | 0/50 | 身份证号码: | 0/50 | 联系手机: |            | 0/50        | Q搜索    |        | E未通过  |
| ◎ 基本信息                                             | 序 姓名 ♡ |       |      |        |      |       | 身份证号码 ◇    | 联系手机 ○      | 学历     | 选择     | -     |
| 5 经营资质<br>5 职业人员                                   | 1 天威   |       |      |        |      |       | 210*****33 | 134****7878 | 87±    | Θ      | ) 操作  |
| 19 人员职业的                                           |        |       |      |        |      |       |            |             |        | 1      |       |
| 13 招标业绩                                            |        |       |      |        |      |       |            |             |        | 1      |       |
| 日 企业研究<br>日 主体界研究                                  |        |       |      |        |      |       |            |             |        | /      |       |
| 四人员实际                                              |        |       |      |        |      |       |            |             |        |        |       |
| ◎ 信息披露                                             |        |       |      |        |      |       |            |             |        |        | 6     |
| 19 信用评价                                            |        |       |      |        |      |       |            |             |        |        |       |
| <ul> <li>더 <u>순요</u>財务</li> <li>더 股短用材料</li> </ul> |        |       |      |        |      |       |            |             |        |        |       |
| C) 未验证的作                                           |        |       |      |        |      |       |            |             |        |        |       |
| 四 修改度码                                             |        |       |      |        |      |       |            |             |        |        |       |
| 5 变更历史                                             |        |       |      |        |      |       |            |             |        |        |       |
| 63 一種描交                                            |        |       |      |        |      |       |            |             |        |        |       |
|                                                    |        |       |      |        |      |       |            |             |        |        |       |
|                                                    |        |       |      |        |      |       | < 1        | 》激活         | Vi¢ind | ło≢v⁄s | 页 共0条 |

## 2.3 提交入库

可在【一键提交】菜单下选择保存的未提交的信息,点击确认选择,提交入库即可

| Epoint 瞳升市:<br>电子交 | 工程项目<br>易平台 |          | 工程业务代理机构信息管理    |      |       |              |                | 💷 📲 ta 😩                  |
|--------------------|-------------|----------|-----------------|------|-------|--------------|----------------|---------------------------|
| 代理机构信息管理 📃         | 确认选择        | +        | 3               |      |       | ○ 所有待提交 ☺ 編編 | 中 〇 已爆交待验证     | ○ 验证通过 ○ 验证未通过            |
| 19 基本信息            |             | 修改这      | 地型:             | 0/50 | 修改日期: | 三 至          |                | ■ Q 按太                    |
| 19 经营资质            | _           |          |                 |      |       |              |                |                           |
| 19 职业人员            | 口一序         | 修改类型 🗘   | 修改内容 ◇          |      |       |              |                | (御政时间 ◇                   |
| 19 人员职业资格          | 1           | 基本信息     | 修改了代理机构基本信息     |      |       |              |                | 2024-03-27                |
| 19 招标业绩            | □ 2         | 经营资质     | 增加了经营资质         |      |       |              |                | 2024-03-27                |
| 日企业获奖              | □ 3         | 从业人员     | 增加了代理机构职业人员 imy |      |       |              |                | 2024-01-03                |
| 19 主体奖惩记录          | L,          |          |                 |      |       |              |                |                           |
| 口人员实际记录            | 2           |          |                 |      |       |              |                | 0                         |
| 19 信息披露            |             |          |                 |      |       |              |                | 快捷                        |
| 19 信用评价            |             |          |                 |      |       |              |                | â                         |
| 口企业财务              |             |          |                 |      |       |              |                |                           |
| 19 投标用材料           |             |          |                 |      |       |              |                |                           |
| 19 未验证的修改          |             |          |                 |      |       |              |                |                           |
| 19 修政密码            |             |          | 0               |      |       |              |                |                           |
| 19 变更历史            |             |          | U               |      |       |              |                |                           |
| 19 —鐵提交            |             |          |                 |      |       |              |                |                           |
|                    |             |          |                 |      |       |              | 激活 Win<br>報知費以 | dows<br>號潛Mine)碼wst。页 #3条 |
|                    | 殿八つ戸で       | 基本信息 ——6 | 副提交             |      |       |              | 90             | °, 🎐 🖽 🕊 💩 👪 🅸            |

## 投标单位诚信库信息

## 基本信息修改操作步骤:

1.点击【投标单位信息管理】,可进入诚信库页面,选择相对应要修改的类型,例如修 改基本信息,点击修改按钮进行修改,可在左下角上传电子件,填写完成后点击下一步,提 交即可。

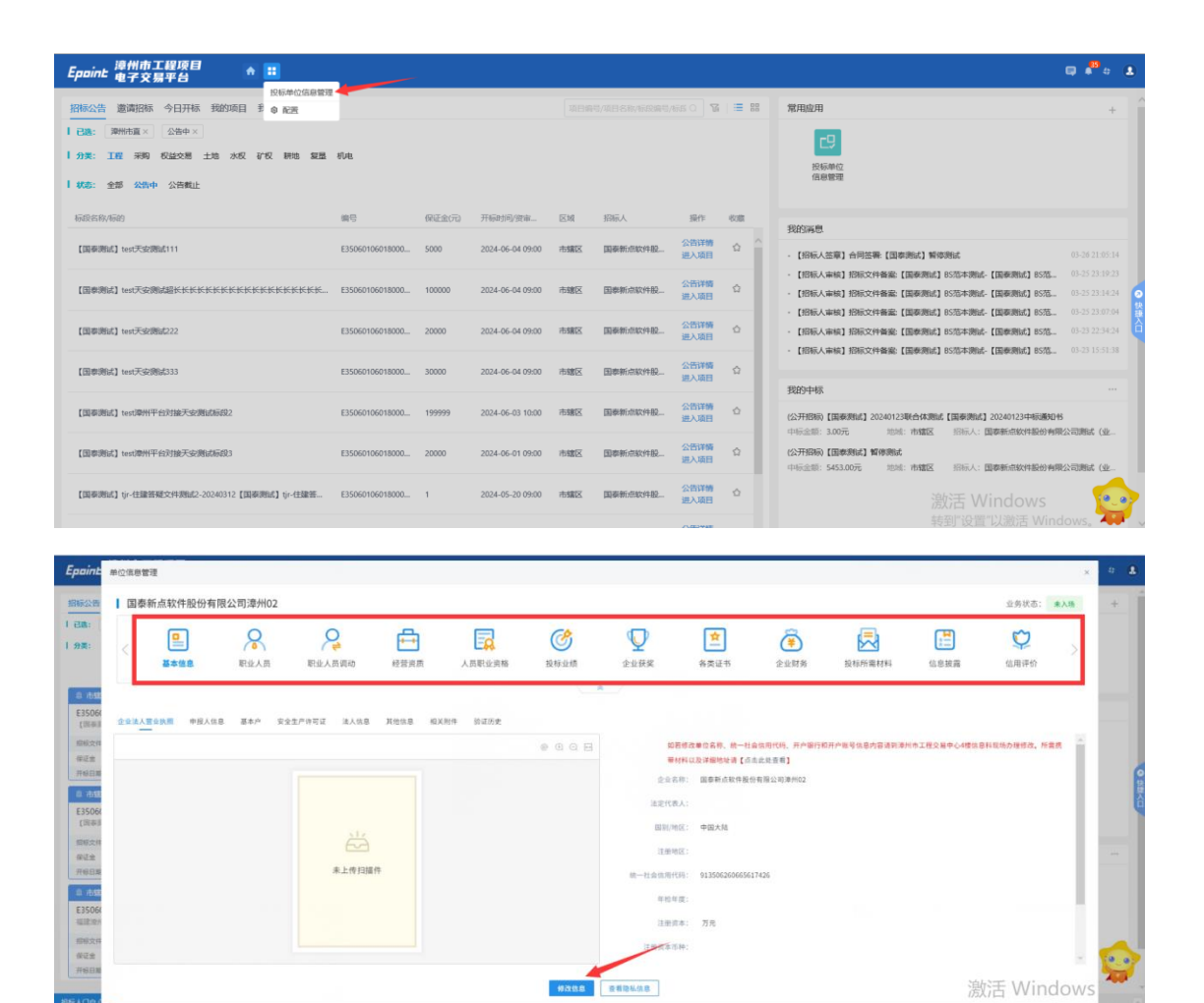

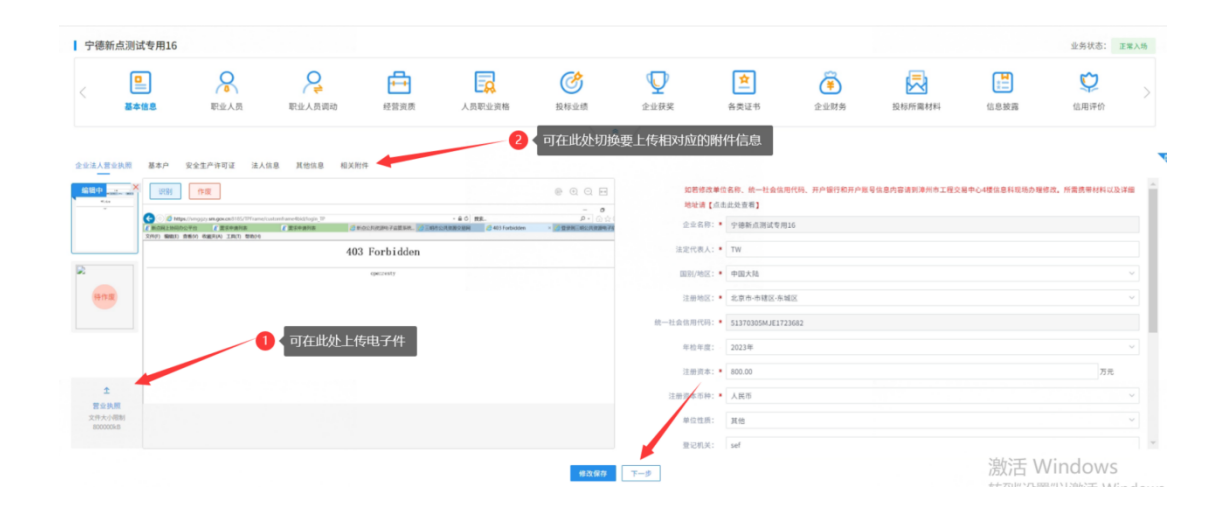

漳州市工程项目网上招投标系统